## Wie kann ich online einen Termin buchen?

Zuerst gehen Sie in die Rubrik "Massagen" (1), suchen sich die gewünschte Massage aus und klicken auf "Jetzt buchen" (2).

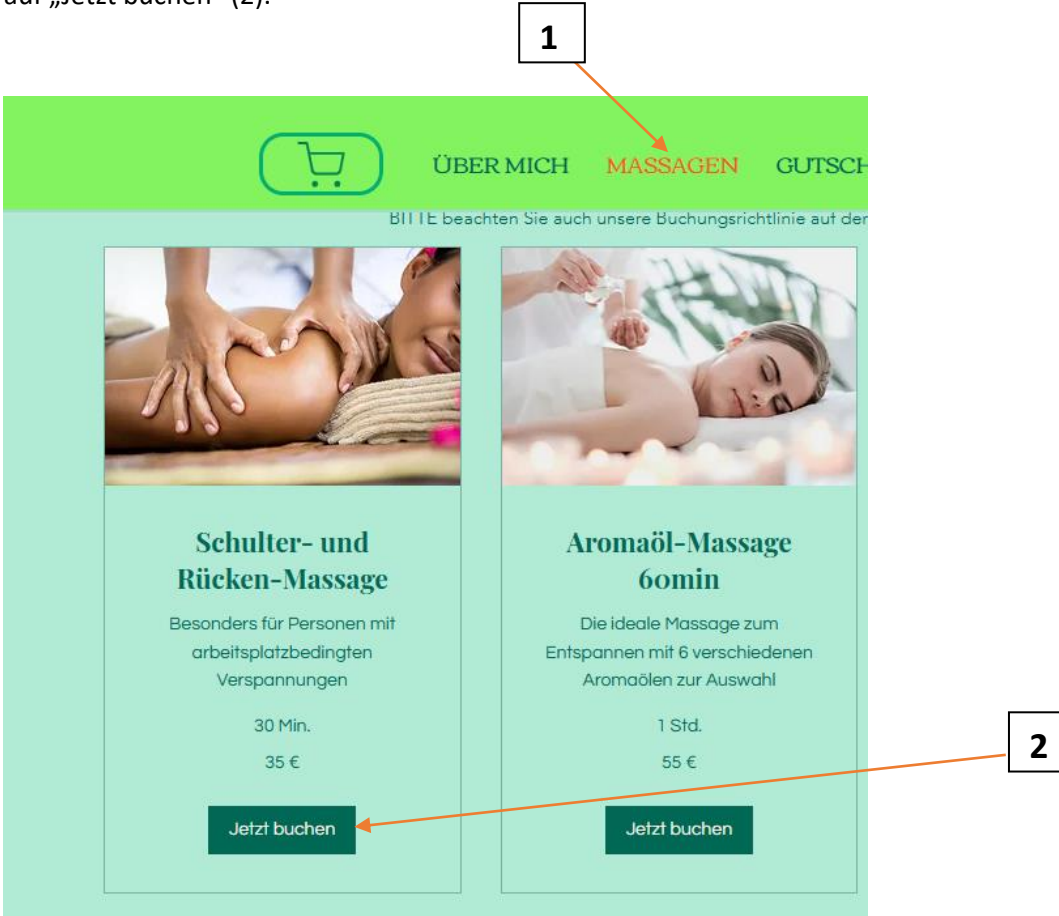

Danach erscheint der Buchungskalender. Mit den Feldern < und > (3) können Sie die Monate vor und zurück gehen. Dort wo ein Punkt unter dem Datum (4) ist, sind Massagetermine für die von Ihnen gewählte Massage noch frei.

| Sch<br>Hier be | nul<br>efinder | <b>N-Massage</b><br>tzt ein passendes Datum und Uhrzeit finde <del>n und</del> buchen. | 3      |       |      |    |                                    |   |
|----------------|----------------|----------------------------------------------------------------------------------------|--------|-------|------|----|------------------------------------|---|
| Datu           | ım u           | ınd U                                                                                  | Uhrz   | eit w | ähle | n  | Mitteleuropäische Normalzeit (MEZ) |   |
| <              | -              | M                                                                                      | ärz 20 | 025   | C    |    | Montag, 30. Dezember               |   |
| Мо             | Di             | Mi                                                                                     | Do     | Fr    | Sa   | So | Keine verrugbarkeit                |   |
|                |                |                                                                                        |        |       | 1    | 2  | Nächsten Termin finden             |   |
| 3              | 4 ◄            | -5-                                                                                    | 6      | 7     | 8    | 9  |                                    | _ |
| 10             | 11             | 12                                                                                     | 13     | 14    | 15   | 16 |                                    |   |
| 17             | 18             | 19                                                                                     | 20     | 21    | 22   | 23 |                                    | L |
| 24             | 25             | 26                                                                                     | 27     | 28    | 29   | 30 |                                    |   |
| 31             |                |                                                                                        |        |       |      |    |                                    |   |

Suchen Sie sich danach die passende Uhrzeit (5) für den betreffenden Tag aus und klicken auf "Weiter" (6).

| lier be | finder | n sich d | die verf | fügbar | en Terr | mine. Jet | zt ein passendes Datum und Uhrzeit finden und buche | en.                                                   | 5 |
|---------|--------|----------|----------|--------|---------|-----------|-----------------------------------------------------|-------------------------------------------------------|---|
| Datu    | ım u   | nd U     | Jhrz     | eit w  | ähle    | n         | Mitteleuropäische Normalzeit (MEZ)                  | Servicedetails                                        |   |
| <       |        | Má       | árz 20   | 25     | 2       | >         | Dienstag, 4. März                                   | Schulter- und Rücken-Massage<br>4. März 2025 um 11:00 |   |
| Mo      | Di     | Mi       | Do       | Fr     | Sa<br>1 | So<br>2   | 11:00 14:00                                         | Siam Thai Massage<br>Saifon<br>30 Min.                |   |
| 3       | 4      | 5        | 6        | 7      | 8       | 9         | 15:00                                               | 35€                                                   | 6 |
| 10      | 11     | 12       | 13       | 14     | 15      | 16        |                                                     | Weiter                                                |   |
| 17      | 18     | 19       | 20       | 21     | 22      | 23        |                                                     |                                                       |   |
| 24      | 25     | 26       | 27       | 28     | 29      | 30        |                                                     |                                                       |   |
| 31      |        |          |          |        |         |           |                                                     |                                                       |   |

Sollten Sie Neukunde sein, fordert Sie das System auf, sich hier mit Ihrer Email-Adresse, Ihrem Google-Konto oder Ihrem Facebook-Konto und einem Passwort zu registrieren (7).

Alle Bestandskunden gehen auf "Anmelden" (8) und "Mit E-Mail-Adresse anmelden" (9), falls Sie das System nicht automatisch als Bestandskunde erkennt und Sie zu den Kundendetails (nächste Seite) weiterleitet.

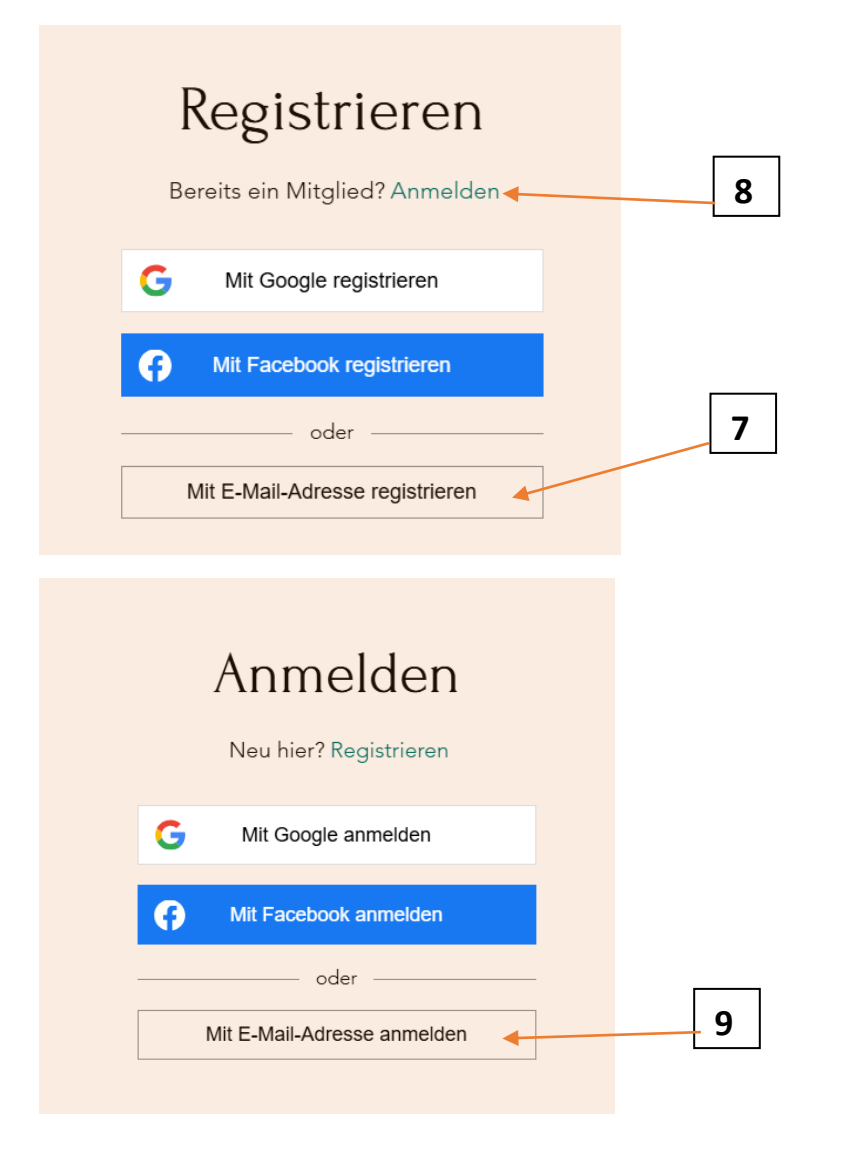

Danach geben Sie bitte Ihre Kundendetails für die Buchung ein. Alle mit "\*" markierten Felder sind Pflichtfelder (10). Achten Sie bitte darauf, dass Sie immer die gleiche Email-Adresse für die Anmeldung benutzen. Ansonsten werden Ihre erreichten Treuepunkte auf die jeweils zur Anmeldung verwendeten Email-Adressen (resp. Benutzerkonto) aufgeteilt.

| Kundendetails                                           | Buchungsdetails                                       | ~   |
|---------------------------------------------------------|-------------------------------------------------------|-----|
| Welchen Wunsch können wir Ihnen erfüllen?               | Schulter- und Rücken-Massage<br>4. März 2025 um 11:00 |     |
| Konto bereits vorhanden? Einloggen und schneller buchen | Siam Thai Massage<br>Saifon                           |     |
| Vorname* Nachname*                                      | 30 Min                                                | 10  |
|                                                         | Ich habe einen Gutscheincode                          |     |
| 5/100                                                   | 7/100 Zahlungsdetails                                 |     |
| Email *                                                 | Gesamtsumme                                           | 35€ |
|                                                         | Mit Abschluss der Buchung wird der                    |     |
| Hendy Alummay *                                         | Erhalt zugehöriger SMS-                               |     |
|                                                         | Benachrichtigungen akzeptiert.                        |     |
| +49 ~                                                   | <u>Richtlinie ansehen</u>                             |     |
| Schreiben Sie uns bitte eine kurze Nachricht            |                                                       |     |
| Testnachricht                                           | In den Warenkorb                                      | 11  |
|                                                         | Sofort buchen                                         |     |

Sollten sie mehrere Massagen buchen wollen, legen Sie den reservierten Termin einfach in den Warenkorb (11) und gehen Sie zur Auswahl des nächsten Termins über "Weiter umschauen" (12).

Wenn der gewählte Termin der Einzige zu buchende Termin ist, klicken Sie bitte auf "Warenkorb ansehen" (13).

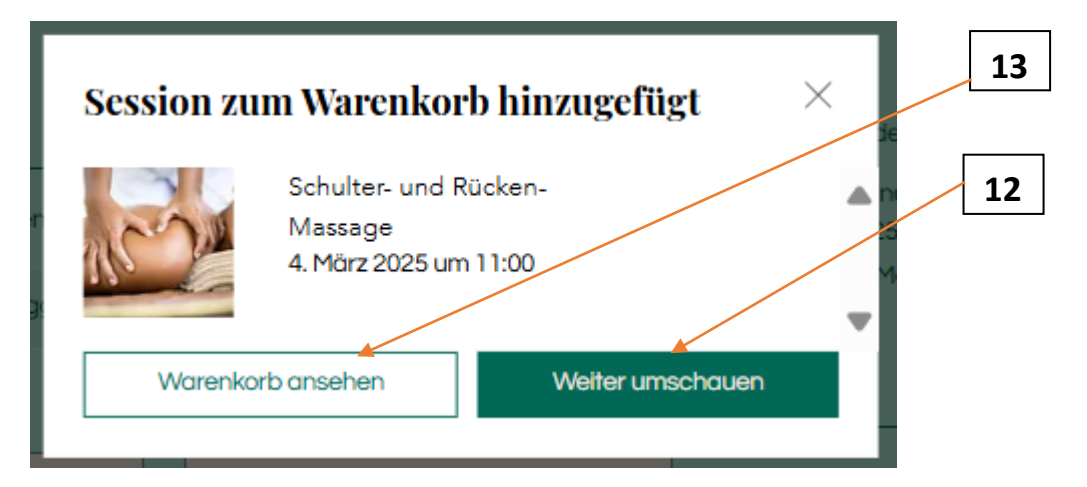

Hier können Sie auch noch einen vorhandenen Gutschein-Code eingeben und einen speziellen Wunsch zu Ihrer reservierten Massage unter "Notiz"-hinzufügen (14), bevor Sie zur Kasse (15) gehen.

| Mein Waren      | korb                                  | Bestellübersicht |   |                        |         |    |
|-----------------|---------------------------------------|------------------|---|------------------------|---------|----|
|                 | Schulter- und Rücken-<br>Massage      | 35,00 €          | Ū | Zwischensumme          | 35,00€  |    |
|                 | <b>35,00 €</b><br>Vor Ort bezahlen    |                  |   | Jetzt fälliger Betrag  | 0,00€   |    |
|                 | 4. März 2025 um 11:00<br>Mehr Infos ∨ |                  |   | Später fälliger Betrag | 35,00 € | 15 |
| () Gutzabairaa  | de einechen                           |                  |   | Zur Kasse              | 4       |    |
| Notiz hinzufi   | igen                                  |                  |   | Sicherer Zahlungsvo    | rgang   |    |
| z. B. vor der H | laustür abstellen                     |                  |   |                        |         | 14 |
|                 |                                       |                  |   |                        |         |    |
|                 |                                       |                  |   |                        |         |    |

Schließen Sie Ihre Bestellung ab, indem Sie auf "Weiter" (16) klicken.

| SESTELLUNG ABSCHLIEßEN              | Weiter umschauen                                                                                                    |
|-------------------------------------|----------------------------------------------------------------------------------------------------|
| Du hast ein Konto? <u>Anmelden</u>  | Bestellübersicht (1) <u>Bearbeiten</u>                                                                                          |
| Kundenangaben<br>E-Mail-Adresse *   | Schulter- und Rücken-     35,00 €       Massage     Vor Ort bezahlen       Weitere Infos ∨     35,00 €                          |
| Vorname * Nachname *                | <ul> <li>✓ <u>Rabattcode eingeben</u></li> <li></li></ul>                                                                       |
| Weiter                              | O Punkte verdienen mit dieser Bestellung<br>Registrieren oder anmelden, um Punkte zu<br>sammeln und einzulösen. <u>Anmelden</u> |
| Bestellung überprüfen & abschließen | Zwischensumme 35,00 €<br>MwSt 0,00 €                                                                                            |
|                                     | Gesamtsumme 35,00 €                                                                                                    |
|                                     | Jetzt fälliger Betrag 0,00€                                                                                                    |

Sicherer Zahlungsvorgang

35,00€

Später fälliger Betrag

16

Nach Überprüfung der Buchung, bestätigen Sie diese bitte mit "Kostenpflichtig bestellen" (17).

<u>Keine Angst</u>, Sie müssen an dieser Stelle <u>nichts</u> bezahlen, da alle unsere Massagen vor Ort bezahlt werden. Zur Vervollständigung der Information können Sie unter "Geschenkkarte einlösen" (18) den Gutscheincode eines erworbenen Online-Gutscheines eingeben.

| SESTELLUNG ABSCHLI                                      | EßEN                     |                                                                                                    | <u>Weiter umschauen</u>       |    |
|---------------------------------------------------------|--------------------------|----------------------------------------------------------------------------------------------------|-------------------------------|----|
| Du kest sin Konto? Anmeldan                             |                          |                                                                                                    |                               |    |
| Du hast ein Konto? <u>Anmeiden</u>                      |                          | Bestellübersicht (1)                                                                                       | <u>Bearbeiten</u>             |    |
| Kundenangaben                                           | <u>Bearbeiten</u>        | Schulter- und Rücken<br>Massage<br>Vor Ort bezahlen<br>Weitere Infos ∨                                     | - 35,00€                      |    |
|                                                         |                          | <u>Rabattcode eingeben</u>                                                                                 |                               | 18 |
| Bestellung überprüfen & abschlie                        | ßen                      | 🛱 <u>Geschenkkarte einlösen</u>                                                                            |                               |    |
| Bitte die obigen Angaben prüfen und ans<br>abschließen. | chließend die Bestellung | Code eingeben                                                                                              | Einlösen                      | [] |
| Kostenpflichtig bes                                     | tellen                   | O Punkte verdienen mit die<br>Registrieren oder anmelden, ur<br>sammeln und einzulösen.<br><u>Anmelden</u> | ser Bestellung<br>m Punkte zu | 17 |
|                                                         |                          | Zwischensumme                                                                                              | 35,00€                        |    |
|                                                         |                          | MwSt.                                                                                                    | 0,00€                         |    |
|                                                         |                          | Gesamtsumme                                                                                                | 35,00€                        |    |
|                                                         |                          | Jetzt fälliger Betrag                                                                                      | 0,00€                         |    |
|                                                         |                          | Später fälliger Betrag                                                                                     | 35,00€                        |    |

Danach erscheint das folgende Fenster zur Bestätigung der Buchung unter Angabe einer Bestellnummer (19). Zusätzlich erhalten Sie eine Bestätigungs-Email an die angegebene Adresse.

| Danke,<br>Wir versenden in Kürze e<br>Bestellnun                                                                                                    | eine Bestätigungs-E-Mail.<br>nmer: 11833 |                   |    |
|----------------------------------------------------------------------------------------------------|------------------------------------------|-------------------|----|
| Schulter- und Rücken-Mass<br>Vor Ort hezahlen<br>35,00 €<br>"Bittein der E-Mail prüfen, ob die E<br>wurde.<br>4. Marz 2025 um 11:00<br>30 Min.<br>Safon<br>Wilhelmstraße 34, Weingarten<br>E Meinem Kalender hinzufü | a <b>ge</b><br>Suchung bestötligt<br>gen | 35,00 €           | 19 |
|                                                                                                    | Zwischensumme<br>MwSt.                   | 35,00 €<br>0,00 € |    |
|                                                                                                    | Gesamtsumme                              | 35,00 €           |    |

## Wie kann ich online einen Termin absagen oder verschieben?

Zuerst gehen Sie in Ihrem Buchungskonto (20) auf "Meine Buchungen" (21). Das System erkennt Ihr Konto automatisch, wenn Sie sich immer mit dem gleichen Computer auf unsere Homepage gehen.

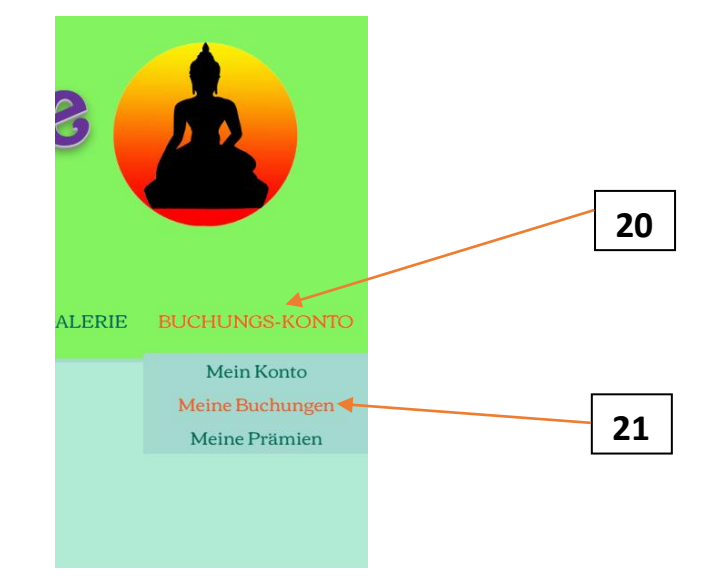

Dort können Sie alle Ihre vergangenen und bevorstehenden Buchungen sehen.

Gehen Sie auf "Verwalten" (22) der zu ändernden Buchung und entscheiden, ob Sie sie verschieben oder absagen wollen.

| Zeitzone: Mitteleuropäische Normalzeit (MEZ)       |                 |           |
|----------------------------------------------------|-----------------|-----------|
| Schulter, und Bücken-Massage                       | r               |           |
| 4. März 2025, 11:00 • Wilhelmstraße 34, Weingarten | 📛 Erneut buchen | Verwalten |
| Mit Saifon                                         | 🕒 Verschieben 🚽 |           |
| 30 Min.                                            |                 |           |
| <u>Servicedetails ansehen</u>                      | 🗓 Absagen 🔶     |           |
|                                                    |                 |           |

Danach erscheint nochmals ein Eingabefenster zur Bestätigung was mit der Buchung passieren soll. Bei "Buchung absagen" (23), wird die Buchung automatisch aus Ihrem Buchungskonto und aus unserem Buchungssystem entfernt. Es bedarf daher keiner telefonischen oder E-Mail-Absage. Als Bestätigung erhalten Sie eine E-Mail, dass der Termin storniert wurde.

| ×                                                                                  |    |
|------------------------------------------------------------------------------------|----|
| Buchung absagen?                                                                   |    |
| Falls ein neuer Termin erwünscht ist, können Datum und Uhrzeit<br>geändert werden. |    |
| Verschieben Buchung absagen                                                        | 23 |
|                                                                                    |    |

Falls Sie unter "Verwalten" (22) den Menüpunkt "Verschieben" anwählen, erscheint erneut der Buchungskalender und Sie suchen sich wie bei der Erstbuchung einen passenden Ersatztermin aus und klicken auf "Verschieben" (24).

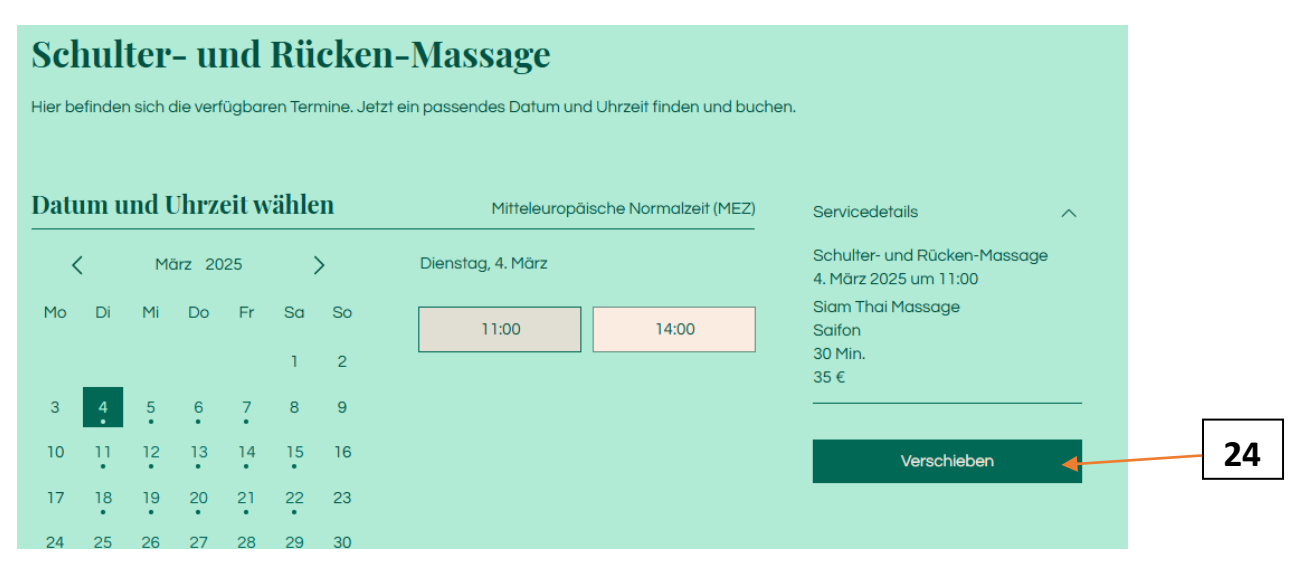

Anschließend müssen Sie die Verschiebung des Termins nochmals "Bestätigen" (25)

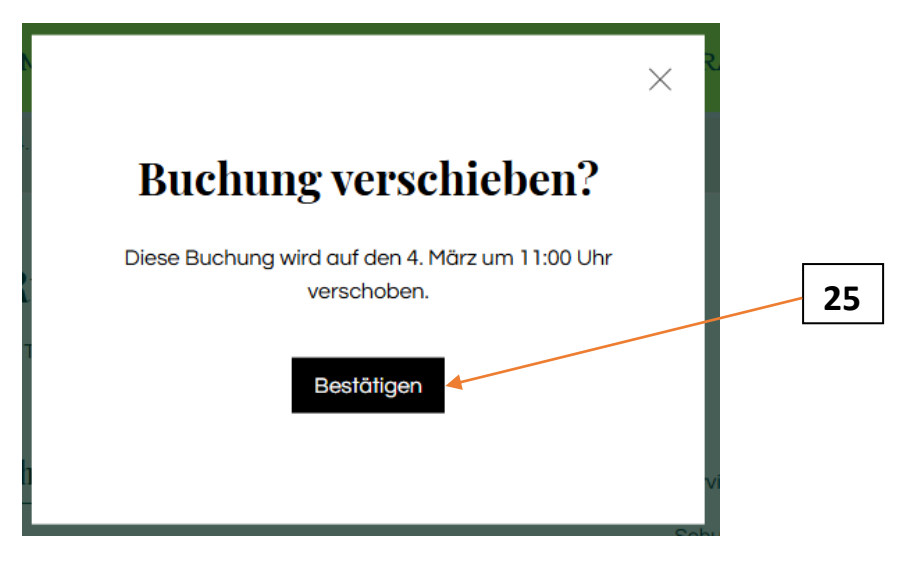

Fertig.